## Update Record Step

Last Modified on 16/07/2025 3:21 pm AEST

Use an **Update Record** step in a ReadiNow Process when you need to **modify data in an existing record as part of the process flow**—typically the **Primary Record** or any related record.

## **Update Record Properties**

| Property                         | Description                                                                                                    |  |  |
|----------------------------------|----------------------------------------------------------------------------------------------------|--|--|
| Name                             | he name of the block that will appear on the process builder<br>creen.                                                                                                    |  |  |
| Description                      | Helpful description as to what is the purpose of the step.                                                                                                    |  |  |
| Run Condition                    | The condition by which the Step will run. For example if a button<br>named 'Approve' was clicked in from a different block then the<br>step will be run.                                                                                                    |  |  |
| Configuration                    |                                                                                                    |  |  |
| Object                           | Select for what object is the new record going to be created.                                                                                                    |  |  |
| Set created<br>record as primary | <ul> <li>When this toggle is enabled:</li> <li>The created record becomes the main (primary) record referenced throughout the process.</li> <li>The "Object" selection field is disabled, since the primary record type governs this setting.</li> <li>The system will validate the compatibility between the selected page and the primary record type; if incompatible, a validation message is shown.</li> <li>Once the record is created and saved, it is automatically.</li> </ul> |  |  |
|                                  | • Once the record is created and saved, it is automatically set as the primary record in the process instance.                                                                                                    |  |  |

| Property                                      | Description                                                                                                    |  |  |
|-----------------------------------------------|----------------------------------------------------------------------------------------------------|--|--|
| Fields                                        | Lists all the fields of the above selected object.                                                                                                    |  |  |
| Choice fields                                 | Lists all the choice fields available within the selected object.                                                                                                    |  |  |
| Lookups                                       | Lists all the lookup fields available within the selected object.                                                                                                    |  |  |
| Relationships                                 | Lists all the choice fields available to the selected object.                                                                                                    |  |  |
| Step Inputs                                   |                                                                                                    |  |  |
| <b>Resource</b> Resource<br>(object name)     | The record source from where you expect the data in the record<br>was last updated. You would select the Output parameter of the<br>step you suspect was triggered before the one you are<br>configuring. |  |  |
| <b>Field:</b> (chosen field<br>name and type) | When you select any field, choice field, lookup or relationship<br>under Configuration section then a similar field will appear here<br>for every field you choose.                                       |  |  |

| Step properties                       |  |
|---------------------------------------|--|
| Туре                                  |  |
| Display page                          |  |
| Name                                  |  |
| Step 1                                |  |
| Description                           |  |
|                                       |  |
| 1                                     |  |
| Run Condition                         |  |
|                                       |  |
|                                       |  |
| Configuration                         |  |
| Page type                             |  |
| Long form V                           |  |
| Page *                                |  |
| Select Page 🗸 🧷                       |  |
| Select open form mode                 |  |
| ○ View                                |  |
| Edit                                  |  |
| Create (New)                          |  |
| Sample Update Record property setting |  |